# **Searching with Subject Headings**

- Subject headings are a controlled vocabulary that a health-related library database uses to classify what an article is about.
- Using subject headings complements keyword searching by retrieving those articles that are *about* that subject, even if the article itself doesn't use those words.
- Subject headings should be used in systematic literature reviews, where it is usual practice to carry out a subject heading search alongside your keywords for each concept you identify in your research question.
- Subject headings can vary between databases, so you need to investigate each database separately to see their preferred language

The library databases that include subject headings are:

- **CINAHL**: see example below
- MEDLINE: same process as CINAHL example below
- **Proquest Nursing and Allied Health**: use the advanced search to find the subject heading search box
- <u>Cochrane Library</u>: use the advanced search to find the medical subject heading (MeSH) search box
- PsycARTICLES: same process as CINAHL example below

# An example using CINAHL

#### Step 1

Go to the library CINAHL page and click Access CINAHL

### Step 2

Enter a concept term from your research question into the search box, e.g.

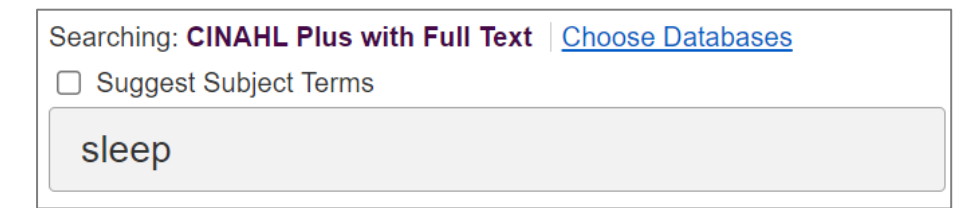

#### Step 3

Tick the Suggest Subject Terms box and click Search

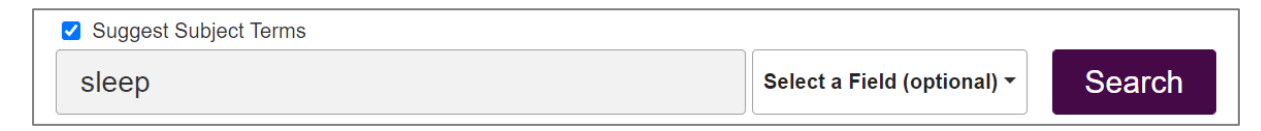

## Step 4

Tick the subject heading that is most relevant for your research question. Exploding search terms is recommended as this will find the maximum number of results.

| Results For: sleep                                                    |                |                   |       |
|-----------------------------------------------------------------------|----------------|-------------------|-------|
| Check box to<br>view subheadings. Click linked term<br>for tree view. | Explode<br>(+) | Major Co<br>ncept | Scope |
| Sleep                                                                 | <b>~</b>       |                   |       |
| Sleep Apnea, Central                                                  |                |                   | ļ     |
| Sleep Disorders, Circadian Rhythm                                     |                |                   | ļ     |

If you are not sure what a particular heading means, click on the scope note icon next to it:

## Step 5

#### Click Search Database

| Search Database |                |                   |   |  |  |  |
|-----------------|----------------|-------------------|---|--|--|--|
|                 |                |                   |   |  |  |  |
| Search Term     | Explode<br>(+) | Major Co<br>ncept |   |  |  |  |
| Sleep           | <b>~</b>       |                   | X |  |  |  |

#### Step 6

Click on Search History and you will see that your Search Term appears as (MH "Sleep+") and has retrieved 30,273 results

| Search<br>ID# | Search Terms | Search Options                        | Actions               |
|---------------|--------------|---------------------------------------|-----------------------|
| S1            | MH "Sleep+") | Expanders - Apply equivalent subjects | View Results (30,273) |
|               |              | Search modes - Boolean/Phrase         |                       |